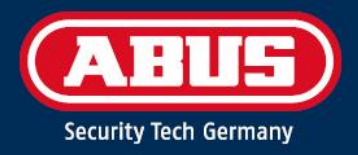

# ACCESS COMPONENT UPDATER

Quick Guide

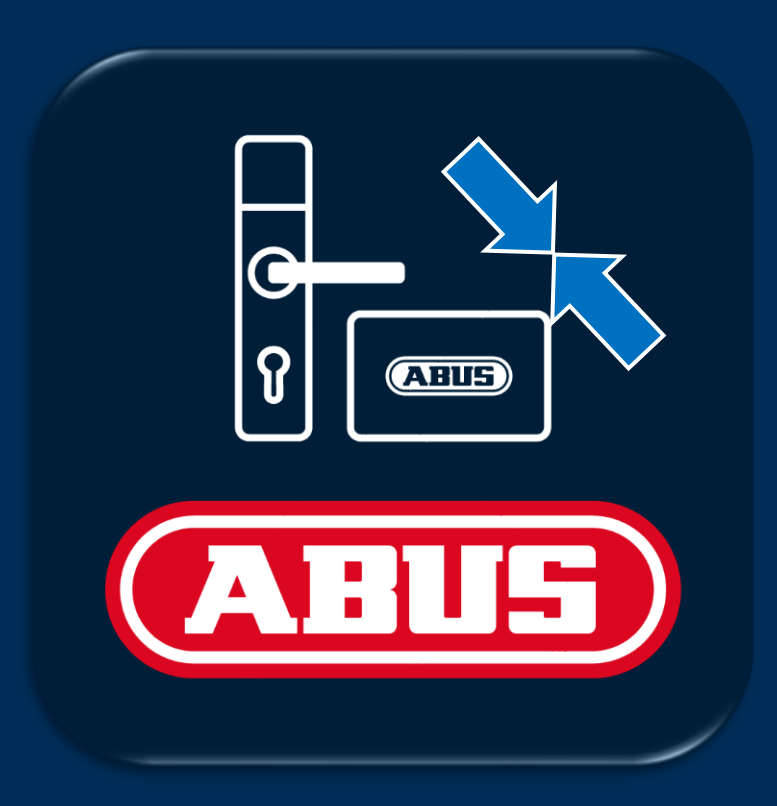

abus.com

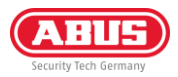

# 1. Innledning

### 1.1. Funksjoner

ABUS "Access Component Updater" brukes til å oppdatere fastvaren til TECTIQ-beslag, TECTIQ-vegglesere, WLX Prorepeateren og sylindrene i TECTIQ- og WLX Pro-familien. Med TECTIQ kan fastvareoppdateringen også overføres trådløst med Admin-appen via Bluetooth. IP-adressen til oppdateringsterminalen kan også stilles inn ved hjelp av "Access Component Updater".

### 1.2. Forutsetninger

For å bruke ABUS Access Component Updater trenger du følgende:

- ABUS Micro-USB-oppdateringskabel (artikkelnummer: ACAC00043)
- Access Component Updater Software, tilgjengelig på: www.abus.com/product/ttsg10000
- Windows-datamaskin, krav: 1x USB-A-tilkobling, Windows 10/11

### 1.3. Nedlasting og installasjon

- Last ned den nyeste versjonen av programvaren: www.abus.com/product/ttsg10000
- Pakk ut .zip-filen og utfør installasjonen
- Om nødvendig, installer også driveren i nedlastingsfilen for programvaren

## 2. Utnyttelse

### 2.1. Oppdatering av fastvare

Last ned de nyeste fastvaredataene. Du finner disse på abus.com under nedlastinger for det respektive dørproduktet. Alle lenker er oppført i tabellen nedenfor:

| WLX Pro Repeater | WLX Pro-sylinder | TECTIQ-sylinder | TECTIQ-montering | TECTIQ veggleser |
|------------------|------------------|-----------------|------------------|------------------|
|                  |                  |                 |                  |                  |
| <u>Lenke</u>     | <u>Lenke</u>     | <u>Lenke</u>    | <u>Lenke</u>     | <u>Lenke</u>     |

 Koble oppdateringskabelen til mikro-USB-kontakten på dørkomponenten. Strømforsyningen må også kobles til veggleserens kontrollenhet og WLX Pro-repeateren.

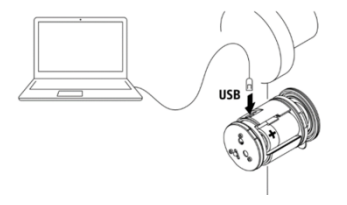

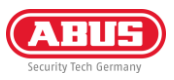

- 2) Koble oppdateringskabelen til PC-en, start programmet og velg USB-porten som skal brukes
- 3) Klikk deretter på "Koble til"
- 4) Hvis det vises en feilmelding: Kontroller i Enhetsbehandling om den nødvendige driveren er installert. Du finner den i nedlastingsfilen til Access Component Updater
- 5) Når dørkomponenten er tilkoblet, vises HW-versjon, installasjonsnummer, FW-versjon og serienummer

6) Velg FW-filen som tidligere er lastet ned fra abus.com, og klikk deretter på "Update"

- Fastvareoppdateringen utføres, og komponenten starter på nytt etter overføringen. Etter at oppdateringen er fullført, vises en melding om at oppdateringen er vellykket
- 8) Når du har fullført, vises den nye fastvareversjonen. Du kan koble fra tilkoblingen ved å trykke på "Koble fra"knappen og deretter koble fra USB-kabelen

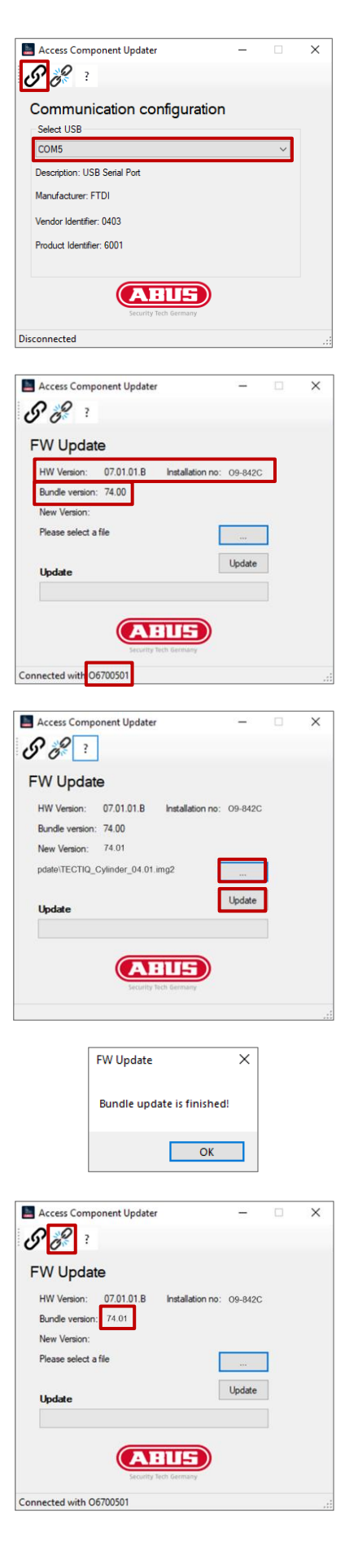

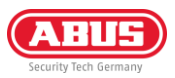

### 2.2. Angi IP-adresse for oppdateringsterminalen

Du kan finne og legge til oppdateringsterminaler i Access Manager via mDNS. Alternativt kan du legge dem til via IPadressen. Ved levering får oppdateringsterminalen sin IP-adresse via DHCP-serveren. Etter at du har lagt til via IPadressen eller via mDNS, kan du definere en fast IP-adresse for oppdateringsterminalen i Access Manager.

Hvis du ønsker å definere en fast IP-adresse før nettverksintegrering, kan du gjøre dette ved hjelp av Access Component Updater. Gjør som følger:

 Koble oppdateringskabelen til mikro-USB-kontakten på Update Terminal-kontrollenheten. Strømforsyningen (12 V DC-strømforsyningsenhet eller PoE) må også kobles til. Leserenheten trenger ikke å være tilkoblet

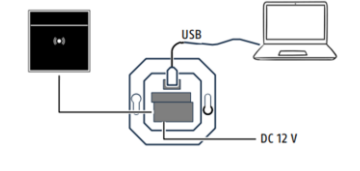

- 2) Koble oppdateringskabelen til PC-en, start programmet og velg USB-porten som skal brukes
- 3) Klikk deretter på "Koble til"
- 4) Hvis det vises en feilmelding: Kontroller i Enhetsbehandling om den nødvendige driveren er installert. Du finner denne i nedlastingsfilen til Access Component Updater.
- 5) Når dørkomponenten er tilkoblet, vises HW-versjon, installasjonsnummer, FW-versjon og serienummer
- 6) Velg nettverksikonet i den øverste menylinjen

7) Skriv inn ønsket IP-adresse, nettverksmaske og gateway. Klikk deretter på "Bruk".

| -   | Access Component Updater        | _ |   | × |
|-----|---------------------------------|---|---|---|
| Ċ   | <b>S</b> 3                      |   |   |   |
| •   | Communication configuration     |   |   |   |
|     | COM5                            |   | ~ |   |
|     | Description: USB Serial Port    |   |   |   |
|     | Manufacturer: FTDI              |   |   |   |
|     | Vendor Identifier: 0403         |   |   |   |
|     | Product Identifier: 6001        |   |   |   |
|     | CABUES<br>Security Tech Germany |   |   |   |
| Dis | connected                       |   |   |   |

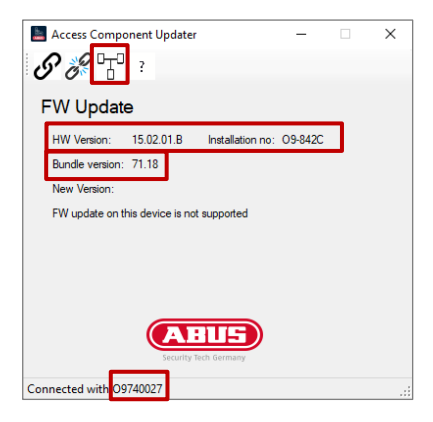

| 📕 Access Compon              | ent Updater                    | -     |  | × |
|------------------------------|--------------------------------|-------|--|---|
| <b>9</b> 8 0                 | ?                              |       |  |   |
| Network Setting              |                                |       |  |   |
| O DHCP                       |                                |       |  |   |
| Fix IP address               |                                |       |  |   |
| Fix IP address<br>Subnetmask | 192.168.101.3<br>255.255.255.0 |       |  |   |
| Gateway                      | 192.168.178.1                  |       |  |   |
|                              |                                | Apply |  |   |
|                              | ABUS                           | )     |  |   |
|                              | Security Tech Germany          |       |  |   |
| Connected with O974          | 10027                          |       |  |   |

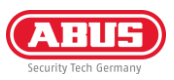

- 8) En melding om omstart vises. Deretter kan du klikke på "Koble til" igjen og sjekke om IP-adressen er akseptert
- 9) Koble fra tilkoblingen ved å klikke på "Koble fra" og koble fra mikro-USB-kabelen igjen

| IP setting                               | × |
|------------------------------------------|---|
| Device will reboot, please connect again |   |
| OK                                       |   |

**ABUS** I Security Center GmbH & Co. KG abus.com

Linker Kreuthweg 5 86444 Affing Tyskland

Telefon: +49 82 07 959 90-0 Faks: +49 82 07 959 90-100

sales@abus-sc.com